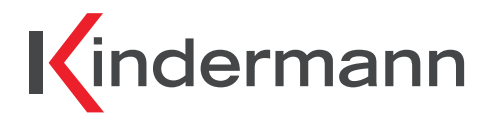

# HDMI Control Basic 4K60

HDMI Mediensteuerung zur automatischen Display Steuerung HDMI Auto-Sensing Display Control

Art.-Nr. 5778000151 Ref.-No. 5778000151

# Inbetriebnahme- und Bedienungsanleitung

**Commissioning and operating instructions** 

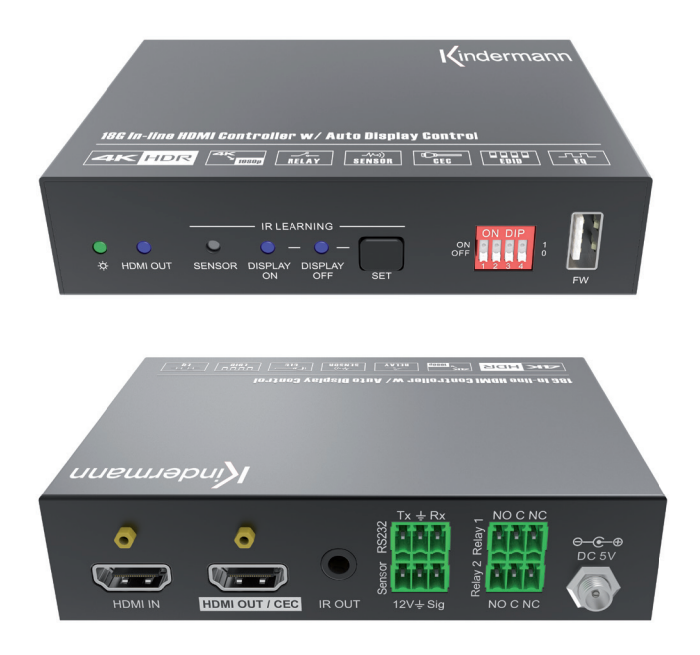

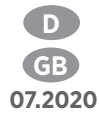

## Inhaltsverzeichnis

D

| 1.  | Vorwort                                                          |  |  |  |
|-----|------------------------------------------------------------------|--|--|--|
| 2.  | Sicherheitshinweise und Vorsichtsmaßnahmen                       |  |  |  |
| 3.  | Gerätebeschreibung / Bestimmungsgemäße Verwendung                |  |  |  |
|     | 3.1. Eigenschaften                                               |  |  |  |
|     | 3.2. Lieferumfang 4                                              |  |  |  |
| 4.  | Bedien- und Anzeigekomponenten 5-6                               |  |  |  |
|     | 4.1. Vorderseite                                                 |  |  |  |
|     | 4.2. Rückseite                                                   |  |  |  |
| 5.  | Anschlussschema                                                  |  |  |  |
| 6.  | Funktion der DIP-Schalter                                        |  |  |  |
|     | 6.1. EDID Management                                             |  |  |  |
|     | 6.1.1. Benutzerdefinierte EDID Einstellung                       |  |  |  |
|     | 6.2. HDCP Modus                                                  |  |  |  |
| 7.  | Aktivieren der Mediensteuerungsfunktionen 10-16                  |  |  |  |
|     | 7.1. SYSTEM EIN                                                  |  |  |  |
|     | 7.2. SYSTEM AUS                                                  |  |  |  |
|     | 7.3. RS232-Befehlseinstellung                                    |  |  |  |
|     | 7.3.1. Einstellung der Trigger-Methode 11                        |  |  |  |
|     | 7.3.2. Einstellung der CEC-Steuerung 12                          |  |  |  |
|     | 7.3.3. Konfigurieren der RS232 Steuerung 12-13                   |  |  |  |
|     | 7.3.4. Einstellung der IR-Steuerung 14                           |  |  |  |
|     | 7.3.5. IR-Codes über die Empfangsdiode im Frontpanel anlernen 15 |  |  |  |
|     | 7.3.6. Einstellung der Relaissteuerung                           |  |  |  |
|     | 7.3.7. Beschreibung des Relaisanschlusses                        |  |  |  |
|     | 7.3.8. Systembefehle                                             |  |  |  |
| 8.  | Firmware Upgrade 16                                              |  |  |  |
| 9.  | Technische Daten 17                                              |  |  |  |
| 10. | . Fehlerbehebung                                                 |  |  |  |
| 11. | . CE-Konformitätserklärung 18                                    |  |  |  |
| 12. | . Verfügbares Zubehör 19                                         |  |  |  |

### 1. Vorwort

Bevor Sie das Produkt verwenden, lesen Sie diese Bedienungsanleitung sorgfältig durch. Die in diesem Handbuch gezeigten Bilder dienen nur als Referenz und können sich vom realen Produkt unterscheiden. Dieses Handbuch dient nur als Bedienungsanleitung. Wenden Sie sich an den örtlichen Händler, um Unterstützung bei der Wartung zu erhalten.

Im ständigen Bemühen, das Produkt zu verbessern, behalten wir uns das Recht vor, Funktionen oder Parameter ohne vorherige Ankündigung oder Verpflichtung zu ändern. Die neuesten Informationen erhalten Sie von Ihrem Kindermann Fachhändler.

### 2. 🖄 Sicherheitshinweise und Vorsichtsmaßnahmen

- Lesen Sie die Bedienungsanleitung sorgfältig durch und bewahren Sie diese auf.
- Packen Sie das Gerät vorsichtig aus und heben Sie die Originalverpackung und das Verpackungsmaterial f
  ür einen eventuellen sp
  äteren Versand auf.
- Befolgen Sie die grundlegenden Sicherheitsvorkehrungen, um die Gefahr von Bränden, Stromschlägen und Verletzungen von Personen zu verringern.
- Öffnen oder modifizieren Sie niemals das Gerät. Dies kann zu Stromschlägen oder Verbrennungen führen.
- Das Produkt darf nur mit Sicherheitskleinspannung mit dem mitgelieferten Netzteil betrieben werden.
- Die Verwendung von Verbrauchsmaterialien oder Teilen, die nicht den Produktspezifikationen entsprechen, kann zu Beschädigung oder Fehlfunktion führen.
- Wenden Sie sich bei allen Wartungsarbeiten an qualifiziertes Servicepersonal.
- Das System darf nur in trockener Umgebung gelagert und eingesetzt werden.
- Stellen Sie das Gerät an einem gut belüfteten Ort auf, um Schäden durch Überhitzung zu vermeiden.
- Verwenden Sie zum Reinigen dieses Geräts keine Flüssigkeits- oder Aerosolreiniger. Ziehen Sie vor dem Reinigen immer den Netzstecker aus der Steckdose.
- Ziehen Sie den Netzstecker, wenn Sie das Gerät längere Zeit nicht benutzen.
- Hinweise zur Entsorgung von Altgeräten: Das Gerät darf nicht mit dem Hausmüll entsorgt werden, sondern ist über den Handelsweg zurück zu geben.
- Vergewissern Sie sich vor der Installation, dass alle Komponenten und Zubehörteile enthalten sind.
- Alle Netzschalter, Stecker, Steckdosen und Netzkabel müssen isoliert und sicher sein.
- Alle Geräte sollten vor dem Einschalten angeschlossen werden.

### 3. Gerätebeschreibung

Die **HDMI Control Basic 4K60** vereint eine automatische Mediensteuerung mit einem Signalverstärker für HDMI. Das Produkt eignet sich ideal für kleine Besprechungsräume, Mittelzonen, Klassenzimmer, etc. Die **HDMI Control Basic 4K60** aktiviert automatisch die Medientechnik im Raum sobald sie entweder ein HDMI Signal (5V oder TMDS) oder das IR-Signal einer Fernbedienung erkennt. Die Mediensteuerung sendet dann vorab hinterlegte CEC-, RS232- und/oder IR-Befehle beispielsweise an ein Display oder einen Projektor. Zusätzlich können über Relaiskontakte auch eine Leinwand oder ein Lift sowie Gewerke aus der Gebäudetechnik (z. B. Jalousien) gesteuert werden. Bei Signalverlust wird die Technik auf dem gleichen Weg nach einem festgelegten Interval deaktiviert.

#### 3.1 Eigenschaften

- Mediensteuerung per CEC, RS232, IR und Relaiskontakten
- Kontakteingang zum Anschluss von Sensoren und Schaltern
- Unterstützt 4K2K@60Hz 4:4:4 inkl. HDR10 und Dolby Vision
- Unterstützt HDCP 1.4, HDCP 2.2, HDCP Downgrade auf 1.4 und HDCP-PASS-Through
- Unterstützt Down-Scaling von 4K auf 1080P
- Umfassendes EDID-Management
- Ein eingebauter "Signal Equalizer" zur Regenerierung von HDMI-Signalen

### 3.2 Lieferumfang

- 1 x HDMI Control Basic 4K60
- 2 x Montagewinkel mit 4 Schrauben
- 4 x Gerätefüße
- 1 x RS232 Kabel (3-Pin auf 9-Pin SubD)
- 3 x 3-Pin Klemmanschluss Euroblock
- 1 x IR Emitterkabel (1,5 m)
- 1 x Netzteil (12VDC, 1A)
- 1 x Bedienungsanleitung

### A Hinweis:

Bitte setzen Sie sich sofort mit Ihrem Händler in Verbindung, wenn bei Erhalt ein Schaden oder Fehlteile bzgl. der Komponenten festgestellt wird.

### 4. Bedien- und Anzeigekomponenten

### 4.1 Vorderseite

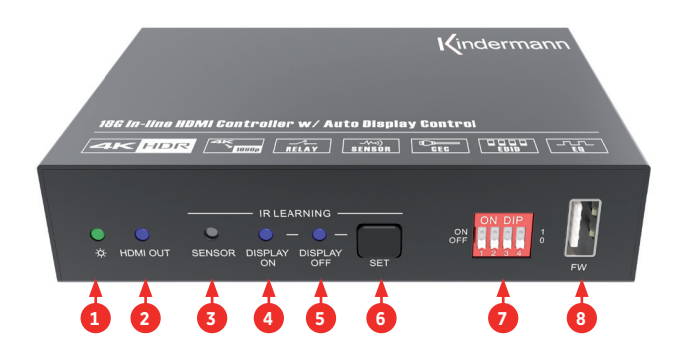

| Nr. | Name                   | Beschreibung                                                                                         |  |
|-----|------------------------|----------------------------------------------------------------------------------------------------|--|
| 1   | Power LED              | Bei anliegender Spannung leuchtet die LED grün.                                                      |  |
| 2   | HDMI OUT LED           | Wird ein HDMI Signal ausgegeben leuchtet die LED blau.                                               |  |
| 3   | SENSOR                 | Eingebauter IR-Sensor zum Lernen/Empfang eines IR-Signals.                                           |  |
| 4   | DISPLAY ON LED         | Die LED blinkt im IR-Lernmodus und leuchtet blau, nachdem der IR-Befehl erfolgreich angelernt wurde. |  |
| 5   | DISPLAY OFF LED        | Die LED blinkt im IR-Lernmodus und leuchtet blau, nachdem der IR-Befehl erfolgreich angelernt wurde. |  |
| 6   | Set                    | Drücken Sie die Taste, um den IR-Lernmodus zu aktivieren (Details siehe 7.3.5).                      |  |
| 7   | 4-poliger DIP Schalter | Zur Konfiguration der EDID und zur Auswahl des HDCP-Modus.                                           |  |
| 8   | FW                     | Typ-A USB-Anschluss für die Firmware-Aktualisierung.                                                 |  |

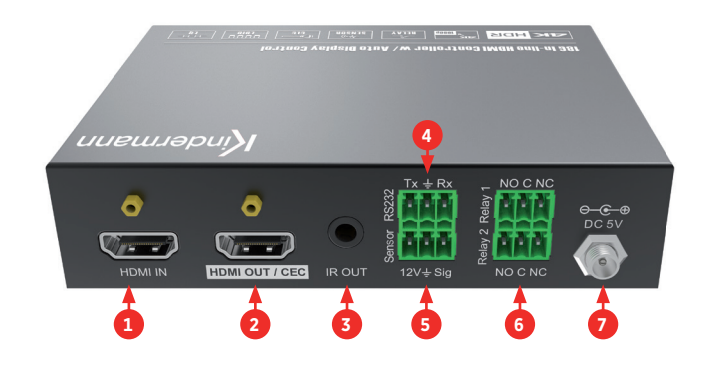

| Nr. | Name         | Beschreibung                                                                                                    |  |
|-----|--------------|----------------------------------------------------------------------------------------------------|--|
| 1   | HDMI IN      | HDMI-Eingang (Typ A) zum Anschluss eines HDMI-Quellgerätes, z. B. PC                                                                                |  |
| 2   | HDMI OUT/CEC | HDMI-Ausgang (Typ A) für den Anschluss eines Wiedergabegeräts, z. B.<br>Display/Projektor, unterstützt CEC                                          |  |
| 3   | IR OUT       | 3,5 mm Klinkenbuchse zum Anschluss des IR-Senders um IR-Signale zu senden                                                                           |  |
| 4   | RS232        | 3-polig, zum Aufspielen der Programmierung (z. B. via PC) bzw. im Betrieb<br>zur Steuerung des Wiedergabegeräts per RS232-Befehlen, z. B. Projektor |  |
| 5   | Sensor       | 3-polig, zum Anschluss eines Sensors, Bewegungsmelders (Zubehör)                                                                                    |  |
| 6   | Relay 1+2    | 2x 3-polig zum Anschluss eines Relais, z. B. zur Steuerung einer Leinwand (NO: normaly Open, C: Common, NC: normaly Close).                         |  |
| 7   | DC 5V        | Hohlstecker zum Anschluss des Netzteils.                                                                                                    |  |

### 5. Anschlussschema

Die folgende Skizze zeigt typische Ein- und Ausgangsgeräte, die mit dem HDMI Control Basic 4K60 gesteuert werden können:

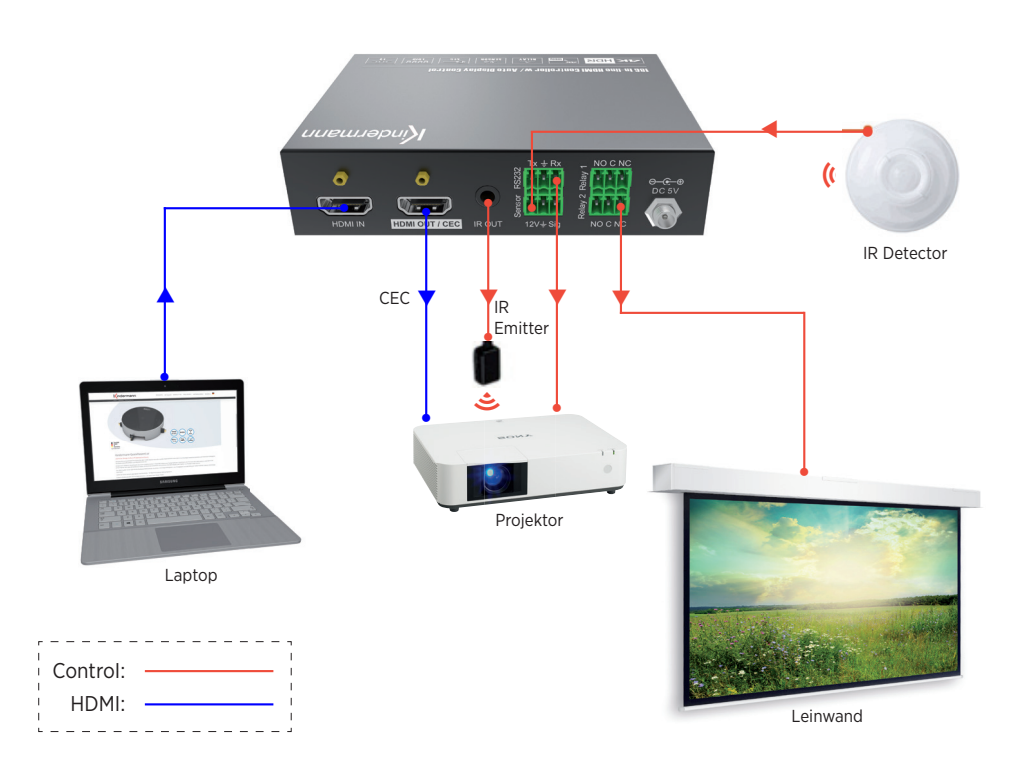

Hinweis: Diese Abbildung dient nur als Referenz.

### 6. Funktion der DIP-Schalter

### 6.1 EDID Management

Die EDID (Extended Display Identification Data) wird vom Quellgerät (z. B. Notebook) verwendet, um die Videoauflösung an den angeschlossenen Bildschirm anzupassen. Standardmäßig wird diese Information aus dem Speicher des Wiedergabegeräts (z. B. Bildschirm) ausgelesen. Mittels der DIP-Schalter auf der Vorderseite können auch die voreingestellten EDIDs genutzt werden, um beispielsweise die Kompatibilität der Videoauflösung sicherzustellen. Die untere Position des Schalters repräsentiert die OFF ("0"), die obere die ON ("1") Position.

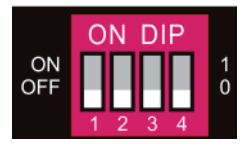

Die DIP Schalter 1-3 dienen der EDID Einstellung. Die Konfiguration ist zusätzlich auf der Rückseite des Geräts aufgedruckt.

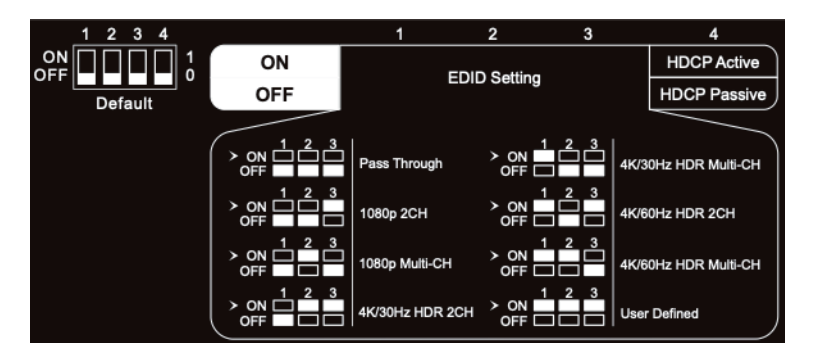

| Schalter Status | Videoauflösung                              | Audio Format |  |
|-----------------|---------------------------------------------|--------------|--|
| 000             | Pass Through                                |              |  |
| 001             | 1080P                                       | 2-Kanal      |  |
| 010             | 1080P                                       | Multi-Kanal  |  |
| 011             | 3840x2160@30Hz HDR                          | 2-Kanal      |  |
| 100             | 3840x2160@30Hz HDR                          | Multi-Kanal  |  |
| 101             | 3840x2160@60Hz HDR                          | 2-Kanal      |  |
| 110             | 3840x2160@60Hz HDR                          | Multi-Kanal  |  |
| 111             | Benutzerdefinierte EDID (siehe Punkt 6.1.1) |              |  |

### 🕂 Hinweis:

- 2-Kanal: Unterstützt LPCM 2CH
- Multi-Kanal: Unterstützt LPCM 8CH, Dolby TrueHD, DTS-HD , Dolby Digital5.1, DTS 5.1, Dolby Digital Plus

#### 6.1.1 Benutzerdefinierte EDID speichern

- 1. Benennen Sie die benutzerdefinierte EDID Datei in EC\_11.bin um.
- 2. Schließen Sie den FW-Port des HDMI Control Basic 4K60 mit einem USB-Kabel an den PC an und schalten Sie die HDMI Control Basic 4K60 ein. Der PC erkennt automatisch eine virtuelle Festplatte namens "BOOTDISK".
- 3. Mit einem Doppelklick öffnen Sie den Datenträger, eine Datei namens "READY.TXT" wird angezeigt.
- 4. Kopieren Sie die benutzerdefinierte EDID auf die "BOOTDISK"-Festplatte.
- 5. Öffnen Sie den Datenträger erneut, um zu prüfen, ob der Dateiname "READY.TXT" automatisch zu "SUCCESS.TXT" umbenannt wurde. Wenn ja, wurde die benutzerdefinierte EDID importiert und als benutzerdefinierte EDID (DIP 111) erfolgreich gespeichert.
- 6. Entfernen Sie das USB-Kabel und starten Sie den HDMI Control Basic 4K60 neu.
- 7. Jetzt kann die neue EDID aufgerufen werden, indem der DIP-Schalter-Status auf "111" gesetzt wird.

### A Hinweis:

Das Ablegen einer benutzerdefinierten EDID kann beispielsweise hilfreich sein, wenn über einen HDMI Verteiler mehrere Wiedergabegeräte (Displays, Projektoren, etc.) angeschlossenen sind, von unterschiedlichen Herstellern stammen oder unterschiedliche Spezifikationen aufweisen.

Wenn Sie das Wiedergabegerät zur Verfügung haben, die EDID Datei aber nicht vorliegt, können Sie diese selbst erstellen:

Laden und installieren Sie eine EDID Software auf Ihren PC (z. B. Moninfo), verbinden Ihren PC mit dem gewünschten Endgerät per HDMI Kabel und lesen die EDID mit dem Starten der Software aus. Bitte achten Sie dabei darauf, dass Sie z. B. bei Verwendung eines Notebooks das richtige Display ausgewählt haben. Die EDID Information können Sie nun direkt als EC\_11.bin abspeichern.

#### 6.2 HDCP Modus

Stellen Sie den DIP-Schalter 4 auf "ON", um HDCP-Management zu aktivieren.

| Schalter Status | Mode             | HDCP                                                                                                    |  |
|-----------------|------------------|----------------------------------------------------------------------------------------------------|--|
| OFF (0)         | Passiv (Default) | Übernimmt automatisch der HDCP-Version des Quellgerätes                                                                                                    |  |
| ON (1)          | Aktiv            | <ul> <li>Wenn das Eingangsvideo HDCP-Inhalte enthält,<br/>ist die HDCP-Version des HDMI-Ausgangs HDCP 1.4</li> <li>Wenn das Eingangsvideo keinen HDCP-Inhalt hat,<br/>hat auch der HDMI-Ausgang keinen HDCP-Inhalt</li> </ul> |  |

### 7. Aktivieren der Mediensteuerungsfunktionen

### 7.1 SYSTEM EIN

Wenn die **HDMI Control Basic 4K60** ein Videosignal (TMDS, 5 V) oder ein IR-Signal erkennt (Trigger), startet das System und führt gleichzeitig die folgenden Aktionen automatisch aus:

- Sendet "TV On" via CEC zum Einschalten des Anzeigegerätes
- Sendet "TV On" via RS232 (+ Delay (Standard 3s, einstellbar von 1 180s) und ein benutzerdefiniertes RS232 Kommando)
- Sendet "TV On" via IR (+ Delay (Standard 3s, einstellbar von 1 180s) und ein benutzerdefiniertes IR Kommando)
- Umschalten des Relais 1 wie folgt, jeweils bezogen auf 'C=Common'

| I/O Status       | Relaisstatus |             |  |
|------------------|--------------|-------------|--|
| i/O Status       | NO           | NC          |  |
| On (Geschlossen) | Geschlossen  | Offen       |  |
| Off (Offen)      | Offen        | Geschlossen |  |

### 7.2 SYSTEM AUS

Die **HDMI Control Basic 4K60** erkennt, wenn das HDMI Signal entfernt wurde oder kein IR-Signal innerhalb der definierten Verzögerungszeit empfangen wird. Dann schaltet das System automatisch ab und führt die folgenden Aktionen gleichzeitig aus:

- Senden "TV Off" via CEC zum Ausschalten des Displays
- Sendet den hinterlegten "TV Off" Befehl via RS232 an das Display/Projektor (Wiederholung kann aktiviert werden)
- Sendet den hinterlegten "TV Off" Befehls via IR an das Display/Projektor (Wiederholung kann aktiviert werden)
- Umschalten des Relais 2 (vergleiche Relais 1, siehe oben)

A Hinweis: Die Standardverzögerung ist mit 10 Minuten voreingestellt, der einstellbare Zeitbereich liegt zwischen 5 - 180 Minuten, siehe 7.3.1.

### 7.3 RS232-Befehlseinstellung

Die Trigger Methoden für SYSTEM EIN oder SYSTEM AUS sowie die Befehle für CEC, RS232, IR und Relaiskontakte müssen per RS232-Kommandos programmiert werden. Dazu wird ein Programm wie z. B. Docklight oder HTerm benötigt. Bitte stellen Sie in diesen Programmen die richtigen Kommunikationsparameter wie COM-Port, Baudrate, etc. ein, dann können Sie mit der Programmierung beginnen.

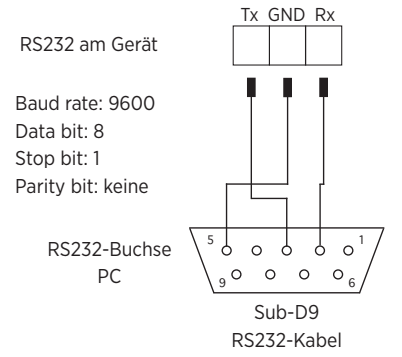

### 🕂 Hinweis:

Falls Sie nur ASCII Befehle für Ihr zu steuerndes Gerät zur Verfügung haben, können Sie diese in HEX umrechnen und als HEX Befehl senden.

Gleiches gilt, wenn der Befehl einen Delimiter benötigt, dieser muss an den zu sendenden HEX Befehl angehängt werden.

Für das Umrechnen von ASCII in HEX bietet sich beispielsweise ein Programm wie "Docklight" an.

#### 7.3.1 Einstellung der Trigger-Methode

| Befehl           | Funktion                                                                                                    |                                                                            | Befehlsbeispiel einer Antwort                                                       |
|------------------|----------------------------------------------------------------------------------------------------|----------------------------------------------------------------------------|-------------------------------------------------------------------------------------|
|                  | Einstellun                                                                                                    | g der Triggermethode bei System On                                         |                                                                                     |
|                  | X Beschreibung                                                                                                    |                                                                            | SYSONMETH1.                                                                         |
|                  | 0                                                                                                    | Empfangen eines IR Signals                                                 |                                                                                     |
| SYSONMETH[X].    | 1                                                                                                    | Aktives HDMI video Signal am<br>Eingang (Standard 5V, oder<br>TMDS)        | Ein aktives Video Signal oder ein                                                   |
|                  | 2                                                                                                    | Empfangen von IR oder<br>Video Signal                                      | IR Signal fungiert als Trigger für<br>System On.                                    |
|                  | Ausgabe                                                                                                    | der Triggermethode vom System Off                                          |                                                                                     |
|                  | х                                                                                                    | Beschreibung                                                               | SYSOFEMETH1                                                                         |
|                  | 0                                                                                                    | Kein Empfangen eines IR Signals                                            |                                                                                     |
| SYSOFFMETH[X].   | 1                                                                                                    | Kein aktives HDMI Video Signal<br>am Eingang (Standard 5V, oder<br>TMDS)   | Fig. follow dee Mideo e dee ID Cineral                                              |
|                  | 2                                                                                                    | Kein Empfangen von IR oder<br>Video Signal                                 | fungiert als Trigger für System Off.                                                |
|                  | Stellen Sie die Ausschaltverzögerung des<br>Systems 'sssss' in Sekunden ein (Standard 10<br>Minuten = 00600), Einstellbereich von 5 bis 180<br>Minuten                                                                            |                                                                            | NOSIGDLY:00300.                                                                     |
|                  | Wenn keir<br>schaltet s<br>Zeit aus!                                                                                                    | n HDMI-Videosignal erkannt wurde,<br>ich das System nach der eingestellten | Die Ausschaltverzögerung bzgl.<br>HDMI Signale ist auf 300 Sekunden<br>eingestellt. |
|                  | Stellen Sie die Ausschaltzeit des Systems 'sssss'<br>ein (Standard 10 Minuten = 00600), Einstellbe-<br>reich von 5 bis 180 Minuten).<br>Wenn kein IR-Signal erkannt wurde, schaltet sich<br>das System nach der Einstellzeit aus. |                                                                            | NOIRDLY:00300.                                                                      |
| NOIRDLY:[XXXXX]. |                                                                                                    |                                                                            | Die Ausschaltverzögerung bzgl.<br>IR Signale ist auf 300 Sekunden<br>eingestellt.   |
|                  | Einstellen<br>HDMI-Vid                                                                                                    | der Auslösebedingung für das<br>eosignal                                   | 5VORTMDS0.                                                                          |
| 5VORTMDS[X].     | х                                                                                                    | Beschreibung                                                               |                                                                                     |
|                  | 0                                                                                                    | Erkennen des Hotplug Signals                                               |                                                                                     |
|                  | 1                                                                                                    | Erkennen des Bildsignals (TMDS)                                            | Erkennen einer Eingangsquelle (5V!)                                                 |
| GSYSONMETH.      | Ausgabe                                                                                                    | der Triggermethode vom SYSTEM ON.                                          | VIDEO TRIGGER FOR SYSTEM ON!                                                        |
| GSYSOFFMETH.     | Ausgabe                                                                                                    | der Triggermethode vom SYSTEM OFF.                                         | NO VIDEO TRIGGER FOR SYSTEM OFF!                                                    |
| GNOSIGDLY.       | Ausgabe der Verzögerungszeit von SYSTEM<br>OFF, wenn der Controller kein Eingangsquellen-<br>signal erkennt (5 V / TMDS)                                                                                                    |                                                                            | DETECT NO SIGNAL DELAY TIME<br>300S!                                                |

| GNOIRDLY.  | Ausgabe der Verzögerungszeit von SYSTEM<br>OFF, wenn der Controller kein IR-Sensorsignal<br>erkennt. | DETECT NO IR DELAY TIME 300S! |
|------------|----------------------------------------------------------------------------------------------------|-------------------------------|
| G5VORTMDS. | Ausgabe der Erkennungsmethode der Eingangs-<br>quelle (5V/TMDS)                                      | DETECT INPUT SOURCE USE 5V!   |

#### 7.3.2 Einstellung der CEC-Steuerung

| Befehl     | Funktion                            | Befehlsbeispiel einer Antwort |
|------------|-------------------------------------|-------------------------------|
| CECON.     | Aktivieren der CEC Steuerung        | OPEN CEC FUNCTION!            |
| CECOFF.    | Deaktivieren der CEC Steuerung      | CLOSE CEC FUNCTION!           |
| GCECSTAUS. | Statusmeldung CEC                   | CEC FUNCTION IS OPEN!         |
| TVON.      | Einschalten des Displays (z. B. TV) | CEC TV POWER ON!              |
| TVOFF.     | Ausschalten des Displays (z. B. TV) | CEC TV POWER OFF!             |

### 7.3.3 Konfigurieren der RS232 Steuerung

| Befehl           | Funktion                                                                                                    |          | Befehlsbeispiel einer Antwort                                                                     |
|------------------|----------------------------------------------------------------------------------------------------|----------|---------------------------------------------------------------------------------------------------|
|                  | Wenn ein Auslösesignal erkannt wird, sende<br>automatisch den ASCII-Befehl xxx an das<br>zu steuernde Gerät (z. B. Projektor), dessen<br>Baudrate x ist. |          | RS2320N/+3:123abc                                                                                 |
|                  | х                                                                                                    | Baudrate |                                                                                                   |
|                  | 1                                                                                                    | 2400     |                                                                                                   |
| RS232ON/+[X]:XXX | 2                                                                                                    | 4800     |                                                                                                   |
|                  | 3                                                                                                    | 9600     | Sendet den ASCII Befehl "123abc"<br>an das Fremdgerät (z. B. Projektor)                           |
|                  | 4                                                                                                    | 19200    |                                                                                                   |
|                  | 5                                                                                                    | 38400    |                                                                                                   |
|                  | 6                                                                                                    | 57600    | mit der Baudrate 9600.                                                                            |
|                  | 7                                                                                                    | 115200   |                                                                                                   |
|                  | Wenn ein Auslösesignal erkannt wird, sende<br>automatisch den HEX-Befehl XXX an das Fremd-<br>gerät (z. B. Projektor), dessen Baudrate X ist.            |          | RS232ON/-3:30 31 32                                                                               |
| RS232ON/-[X]:XXX |                                                                                                    |          | Sendet den HEX Befehl "30 31 32"<br>an das Fremdgerät (z. B. Projektor)<br>mit der Baudrate 9600. |

|                                                               | Wenn kein Signal mehr anliegt, sende automa-<br>tisch den ASCII-Befehl xxx an das zu steuernde<br>Gerät (z. B. Projektor), dessen Baudrate x ist. |                                                                                                    | RS2320FF/+3:123abc                                                                                                    |
|---------------------------------------------------------------|----------------------------------------------------------------------------------------------------|----------------------------------------------------------------------------------------------------|----------------------------------------------------------------------------------------------------|
| RS232OFF/+[X]:XXX                                             |                                                                                                    |                                                                                                    | Sendet den ASCII Befehl "123abc"<br>an das Fremdgerät (z. B. Projektor)<br>mit der Baudrate 9600.                                                                                                    |
|                                                               | Wenn kein Signal mehr anliegt, sende automa-<br>tisch den HEX-Befehl xxx an das zu steuernde<br>Gerät (z. B. Projektor), dessen Baudrate x ist.   |                                                                                                    | RS2320FF/-3:30 31 32                                                                                                    |
| RS232OFF/-[X]:XXX                                             |                                                                                                    |                                                                                                    | Sendet den HEX Befehl "30 31 32"<br>an das Fremdgerät (z. B. Projektor)<br>mit der Baudrate 9600.                                                                                                    |
|                                                               | Mit dieser                                                                                                    | n Befehl können Sie einen benutzerde-                                                                                                    | RS232USER/+3:123abc                                                                                                    |
| RS232U/+[X]:XXX                                               | finierten ASCII-Befehl xxx nach dem Einschalten<br>an das Fremdgerät (z. B. Projektor) mit der<br>Baudrate X senden.                              |                                                                                                    | Sendet den benutzerdefinierten<br>ASCII Befehl "123abc" an das<br>Fremdgerät (z. B. Projektor) mit der<br>Baudrate 9600.                                                                                                    |
|                                                               | Mit dieser                                                                                                    | n Befehl können Sie einen benutzerde-                                                                                                    | RS232USER/-3:30 31 32                                                                                                    |
| RS232U/-[X]:XXX                                               | finierten HEX-Befehl xxx nach dem Einschalten<br>an das Fremdgerät (z. B. Projektor) mit der<br>Baudrate X senden.                                |                                                                                                    | Sendet den benutzerdefinierten<br>ASCII Befehl"30 31 32" an das<br>Fremdgerät (z. B. Projektor) mit der<br>Baudrate 9600.                                                                                                    |
|                                                               | Einstellen der Sendeintervallzeit zwischen RS232<br>ON und RS232 USER auf xxx ein (Standard 3s,<br>Einstellbereich von 1s bis 180s).              |                                                                                                    | RS232DLY:003.                                                                                                    |
| RS232DLY:[XXX].                                               |                                                                                                    |                                                                                                    | Setzt die Verzögerung zwischen<br>RS232 ON und RS232 USER auf<br>3 Sekunden.                                                                                                    |
|                                                               | Einstellen der Wiederholungen des RS232OFF<br>Befehls.                                                                                            |                                                                                                    | R\$232PC\$1                                                                                                    |
|                                                               |                                                                                                    |                                                                                                    | 102021 001.                                                                                                    |
| RS232PCS[X]                                                   | Х                                                                                                    | Beschreibung                                                                                                    |                                                                                                    |
| RS232PCS[X].                                                  | <b>x</b><br>0                                                                                                    | Beschreibung 1 mal                                                                                                    | Setzt die Wiederholungen des                                                                                                    |
| RS232PCS[X].                                                  | X<br>0<br>1                                                                                                    | Beschreibung<br>1 mal<br>2 mal                                                                                                    | Setzt die Wiederholungen des<br>RS2320FF Befehls auf 2.                                                                                                    |
| RS232PCS[X].                                                  | X<br>0<br>1<br>Einstellen                                                                                                    | Beschreibung 1 mal 2 mal der Verzögerung zwischen den BS232                                                                                                    | Setzt die Wiederholungen des<br>RS232OFF Befehls auf 2.<br>RS232OFFINT:02.                                                                                                    |
| RS232PCS[X].<br>RS232OFFINT:[XX].                             | x       0       1       Einstellen       OFF Befel       Einstellbe                                                                               | Beschreibung         1 mal         2 mal         der Verzögerung zwischen den RS232         nlen in xx Sekunden (Standard 2s, reich von 1s bis 10s).                                                                                              | Setzt die Wiederholungen des<br>RS232OFF Befehls auf 2.<br>RS232OFFINT:02.<br>Setzt die Verzögerung zwischen<br>den Wiederholungen des RS232OFF<br>Befehls auf 2 Sekunden.                                                                                                    |
| RS232PCS[X].<br>RS232OFFINT:[XX].                             | X<br>0<br>1<br>Einstellen<br>OFF Befel<br>Einstellbe                                                                                              | Beschreibung         1 mal         2 mal         der Verzögerung zwischen den RS232         nlen in xx Sekunden (Standard 2s, reich von 1s bis 10s).                                                                                              | Setzt die Wiederholungen des<br>RS232OFF Befehls auf 2.<br>RS232OFFINT:02.<br>Setzt die Verzögerung zwischen<br>den Wiederholungen des RS232OFF<br>Befehls auf 2 Sekunden.<br>RS232DLY:003.                                                                                                    |
| RS232PCS[X].<br>RS2320FFINT:[XX].<br>GRS232DLY.               | X<br>0<br>1<br>Einstellen<br>OFF Befel<br>Einstellbe<br>Ausgabe und RS23                                                                          | Beschreibung         1 mal         2 mal         der Verzögerung zwischen den RS232         nlen in xx Sekunden (Standard 2s, reich von 1s bis 10s).         der Verzögerung zwischen RS232 ON         2 USER.                                    | Setzt die Wiederholungen des<br>RS232OFF Befehls auf 2.<br>RS232OFFINT:02.<br>Setzt die Verzögerung zwischen<br>den Wiederholungen des RS232OFF<br>Befehls auf 2 Sekunden.<br>RS232DLY:003.<br>Die Verzögerung zwischen RS232<br>ON und RS232 USER beträgt 3<br>Sekunden.                                                                                                    |
| RS232PCS[X]. RS232OFFINT:[XX]. GRS232DLY.                     | X       0       1   Einstellen OFF Befel Einstellbe Ausgabe und RS23 Ausgabe                                                                      | Beschreibung         1 mal         2 mal         der Verzögerung zwischen den RS232         nlen in xx Sekunden (Standard 2s, reich von 1s bis 10s).         der Verzögerung zwischen RS232 ON 2 USER.                                            | Setzt die Wiederholungen des<br>RS232OFF Befehls auf 2.<br>RS232OFFINT:02.<br>Setzt die Verzögerung zwischen<br>den Wiederholungen des RS232OFF<br>Befehls auf 2 Sekunden.<br>RS232DLY:003.<br>Die Verzögerung zwischen RS232<br>ON und RS232 USER beträgt 3<br>Sekunden.<br>RS232PCS1.                                                                                                    |
| RS232PCS[X].<br>RS232OFFINT:[XX].<br>GRS232DLY.<br>GRS232PCS. | x       0       1       Einstellen       OFF Befel       Einstellbe       Ausgabe (und RS23)       Ausgabe (RS232)                                | Beschreibung         1 mal         2 mal         der Verzögerung zwischen den RS232         nlen in xx Sekunden (Standard 2s, reich von 1s bis 10s).         der Verzögerung zwischen RS232 ON 2 USER.         der Anzahl der Widerholungen von F | Setzt die Wiederholungen des<br>RS232OFF Befehls auf 2.         RS232OFFINT:02.         Setzt die Verzögerung zwischen<br>den Wiederholungen des RS232OFF<br>Befehls auf 2 Sekunden.         RS232DLY:003.         Die Verzögerung zwischen RS232<br>ON und RS232 USER beträgt 3<br>Sekunden.         RS232PCS1.         Die Anzahl der Wiederholungen des<br>RS232OFF Befehls beträgt 2.                         |
| RS232PCS[X]. RS232OFFINT:[XX]. GRS232DLY. GRS232PCS.          | X<br>0<br>1<br>Einstellen<br>OFF Befel<br>Einstellbe<br>Ausgabe o<br>RS232 OF                                                                     | Beschreibung         1 mal         2 mal         der Verzögerung zwischen den RS232         nlen in xx Sekunden (Standard 2s, reich von 1s bis 10s).         der Verzögerung zwischen RS232 ON 2 USER.         der Anzahl der Widerholungen von F | Setzt die Wiederholungen des<br>RS232OFF Befehls auf 2.         RS232OFFINT:02.         Setzt die Verzögerung zwischen<br>den Wiederholungen des RS232OFF<br>Befehls auf 2 Sekunden.         RS232DLY:003.         Die Verzögerung zwischen RS232<br>ON und RS232 USER beträgt 3<br>Sekunden.         RS232PCS1.         Die Anzahl der Wiederholungen des<br>RS232OFF Befehls beträgt 2.         RS232OFFINT:02. |

#### 7.3.4 Einstellung der IR-Steuerung

| Befehl         | Funktion                                                                                                    | 1                                                                     | Antwort                                                                         |
|----------------|----------------------------------------------------------------------------------------------------|-----------------------------------------------------------------------|---------------------------------------------------------------------------------|
|                | Lernt der                                                                                                    | IR-Befehl von der IR-Fernbedienung.                                   |                                                                                 |
|                | х                                                                                                    | Beschreibung                                                          | IRSTUDY0.                                                                       |
|                | 0                                                                                                    | Anlernen IR TV PWR Off                                                |                                                                                 |
| IRSTUDY[X].    | 1                                                                                                    | Anlernen IR TV PWR On                                                 |                                                                                 |
|                | 2                                                                                                    | Anlernen IR User                                                      | Für die nächsten 10 Sekunden ist<br>der Empfänger bereit den IR Befehl          |
|                | Bitte ca. 1<br>den IR Be                                                                                                    | 0 Sekunden nach der RS232 Antwort<br>fehl an den IR Empfänger senden. | für Power Off des Fremdgerätes zu<br>lernen.                                    |
|                | Senden d                                                                                                    | es gelernten IR-Befehls.                                              |                                                                                 |
|                | х                                                                                                    | Beschreibung                                                          | IRSENDO.                                                                        |
| IRSEND[X].     | 0                                                                                                    | Senden IR TV PWR Off                                                  |                                                                                 |
|                | 1                                                                                                    | Senden IR TV PWR On                                                   | Der IR Befehl zum Ausschalten des                                               |
|                | 2                                                                                                    | Senden IR User                                                        | Fremdgerätes wird gesendet.                                                     |
| IRDLY:[XXX].   | Einstellen der Verzögerung zwischen IR TV ON<br>und IR TV User auf xxx Sekunden (Standard 3s,<br>Einstellbareich von 1s bis 180s)  |                                                                       | IRDLY:003.                                                                      |
|                |                                                                                                    |                                                                       | und IR TV USER beträgt 3 Sekunden.                                              |
|                | Setzt die Sendezahl von IR OFF auf X.                                                                                              |                                                                       |                                                                                 |
|                | Х                                                                                                    | Beschreibung                                                          | IRPCS1.                                                                         |
| IRPCS[X].      | 0                                                                                                    | 1 mal                                                                 |                                                                                 |
|                | 1                                                                                                    | 2 mal                                                                 | Die Anzahl der Wiederholungen des<br>IR TV PWR Off Befehls beträgt 2.           |
|                | Einstellen der Verzögerung zwischen den IR TV<br>PWR Off Befehlen in xx Sekunden (Standard 2s,<br>Einstellbereich von 1s bis 10s). |                                                                       | IROFFINT:02.                                                                    |
| IROFFINT:[XX]. |                                                                                                    |                                                                       | Setzt die Verzögerung zwischen<br>den IR TV PWR Off Befehlen auf<br>2 Sekunden. |
|                | Abfrage der eingestellten Sendeintervallzeit<br>zwischen dem IR TV PWR On Befehl und IR TV<br>User.                                |                                                                       | IRDLY:003.                                                                      |
| GIRDLY.        |                                                                                                    |                                                                       | Die Verzögerung zwischen IR TV ON und IR TV USER beträgt 3 Sekunden.            |
|                | Alafwaara                                                                                                    |                                                                       | IRPCS1.                                                                         |
| GIRPCS.        | Abtrage der eingestellten Anzahl der zu sen-<br>denden IR TV PWR Off Befehle.                                                      |                                                                       | Die Anzahl der Wiederholungen des<br>IR TV PWR Off Befehls beträgt 2.           |
|                | Abfrage                                                                                                    | der eingestellten Sendeintervellzeit vor                              | IROFFINT:02.                                                                    |
| GIROFFINT.     | Abtrage der eingestellten Sendeintervallzeit von<br>IR TV PWR Off.                                                                 |                                                                       | Die Verzögerung zwischen den IR TV<br>OFF Befehlen beträgt 2 Sekunden.          |

#### 7.3.5 IR-Codes über die Empfangsdiode im Frontpanel anlernen

Die IR-Befehle können auch mittels IR-Fernbedienung und SET-Taste auf der Frontplatte angelernt werden. Zum Erlernen der IR-Befehle von der IR-Fernbedienung gehen Sie bitte wie folgt vor:

#### Schritt 1:

SET-Taste drücken, um den Befehl DISPLAY ON oder DISPLAY OFF zu wählen.

- DISPLAY ON LED: Blinken zeigt an, dass DISPLAY ON Mode ausgewählt ist.
- DISPLAY OFF LED: Blinken zeigt an, dass DISPLAY OFF Mode ausgewählt ist.

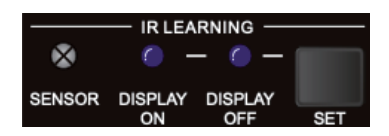

#### Schritt 2:

Richten Sie die IR-Fernbedienung auf den SENSOR und drücken Sie die entsprechende Taste auf der IR-Fernbedienung.

#### Schritt 3:

Die LED **DISPLAY ON** oder **DISPLAY OFF** hört auf zu blinken und leuchtet konstant, um anzuzeigen, dass der IR-Befehl gelernt wurde.

#### Schritt 4:

Wenn Sie die SET-Taste 5 Sekunden lang gedrückt halten, können Sie einen benutzerdefinierten IR-Befehl anlernen. Die LEDs **DISPLAY ON** und **DISPLAY OFF** blinken dazu gleichzeitig. Führen Sie Schritt 2 aus, beide LEDs leuchten konstant, um anzuzeigen, dass der IR-Befehl eingelernt wurde.

#### Schritt 5:

Der IR-Lernmodus beendet sich nach 10 Sekunden Inaktivität. Wenn die LEDs **DISPLAY ON** und **DISPLAY OFF** erlöschen ist der IR-Lernmodus beendet.

#### 7.3.6 Einstellung der Relaissteuerung

| Befehl           | Funktion                                          | Befehlsbeispiel einer Antwort                         |
|------------------|---------------------------------------------------|-------------------------------------------------------|
|                  | Einstellen der Haltezeit von Relais 1.            | RELAY1COT:010.                                        |
| RELAYICUI:[XXX]. | von 3s bis 180s).                                 | Stellt die Haltezeit des Relais 1 auf<br>10 Sekunden. |
| RELAY2COT:[XXX]. | Einstellen der Haltezeit von Relais 2.            | RELAY2COT:010.                                        |
|                  | von 3s bis 180s).                                 | Stellt die Haltezeit des Relais auf<br>10 Sekunden.   |
| GRELAY1COT.      | Zeigt die eingestellte Haltezeit des Relais 1 an. | RELAY 1 TIME DELAY TIME 10S!                          |
| GRELAY2COT.      | Zeigt die eingestellte Haltezeit des Relais 2 an. | RELAY 2 TIME DELAY TIME 10S!                          |

#### 7.3.7 Beschreibung des Relaisanschlusses

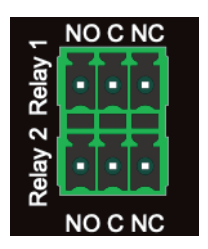

Wenn das System startet (On), führt das Relais 1 die folgenden Aktionen aus:

- 1. Der NO-Anschluss schließt und der NC-Anschluss öffnet.
- 2. Wenn die Haltezeit abgelaufen ist, öffnet sich der NO-Anschluss und es schließt sich der NC-Anschluss.

Wenn die Steuerung abschaltet (Off), führt das Relais 2 die folgenden Aktionen aus:

- 1. Der NO-Anschluss schließt und der NC-Anschluss öffnet.
- 2. Wenn die Verzögerungszeit abgelaufen ist, öffnet sich der NO-Anschluss und der NC-Anschluss schließt sich.

| Befehl                                 | Funktion                                  | Befehlsbeispiel einer Antwort                                 |
|----------------------------------------|-------------------------------------------|---------------------------------------------------------------|
| RST.                                   | Zurücksetzen auf Werkseinstellung         | FACTORY DEFAULT!                                              |
| SCALERON.                              | Herunterskalieren von 4K auf 1080P        | OPEN DOWN SCALER FUNCTION!                                    |
| SCALEROFF.                             | Deaktivieren der Skalierungsfunktion      | CLOSE DOWN SCALER FUNCTION!                                   |
|                                        | Statusahfraga das Saalara                 | DOWN SCALER FUNCTION IS OPEN!                                 |
| GDOWNSCALER.                           | Statusabiliage des Scalers                | DOWN SCALER FUNCTION IS CLOSE!                                |
| GEDIDMODE.                             | Ausgabe der EDID Einstellung (DIP Switch) | EDID:PASS THROUGH                                             |
| GHDCPMODE.                             | Ausgabe der HDCP Einstellung (DIP Switch) | HDCP:PASSIVE!                                                 |
| GALLINFO. Systeminformationen anzeigen |                                           | Unit: Kindermann HDMI Control<br>Basic 4K60<br>FW: V1.0.0<br> |

#### 7.3.8 Systembefehle

### 8. Firmware Upgrade

Bitte befolgen Sie die folgenden Schritte, um die Firmware über den FW-Anschluss an der Frontblende zu aktualisieren:

- 1. Bereiten Sie die neueste Upgrade-Datei (.bin) vor und benennen Sie diese in "FW\_MERG.bin" um.
- 2. Schließen Sie den HDMI Control Basic 4K60 per USB-Kabel an den PC an und schalten Sie das Gerät ein. Der PC erkennt automatisch eine USB-Festplatte mit dem Namen "BOOTDISK".
- 3. Doppelklick auf dieses Laufwerk: Es wird eine Datei namens "READY.TXT" angezeigt.
- 4. Kopieren Sie die neueste Upgrade-Datei (.bin) direkt auf das USB-Laufwerk " BOOTDISK".
- 5. Aktualisieren Sie das Laufwerk, um zu prüfen, ob der Dateiname "READY.TXT" automatisch zu "SUCCESS.TXT" umbenannt wurde. Falls ja, wurde die Firmware erfolgreich aktualisiert.
- 6. Entfernen Sie das USB-Kabel nach dem Firmware-Upgrade und starten Sie das Gerät neu.

### 9. Technische Daten

| Video Eingang                |                                                                                      |
|------------------------------|--------------------------------------------------------------------------------------|
| Eingang                      | 1x HDMI IN                                                                           |
| Eingangbuchse                | 1x HDMI type-A (19-Pin)                                                              |
| Eingangs-Videoauflösung      | Bis zu 4Kx2K@60Hz 4:4:4 8bit                                                         |
| Video Ausgang                |                                                                                      |
| Ausgang                      | 1x HDMI OUT/CEC                                                                      |
| Ausgangsbuchse               | 1x HDMI type-A (19-Pin)                                                              |
| Ausgangs-Videoauflösung      | Bis zu 4Kx2K@60Hz 4:4:4 8bit                                                         |
| Steuerung                    |                                                                                      |
| Steuerung                    | 1x SET Taste, 1x 4-Pin DIP Schalter, 1x IR OUT,<br>1x RS232, 1x Sensor In, 2x Relais |
| Steueranschluss              | 1x USB Typ, 1x 3,5 mm Miniklinke,<br>4x 3-polige Anschlussklemme                     |
| Allgemein                    |                                                                                      |
| HDMI Standard                | 2.0                                                                                  |
| HDCP Version                 | 2.2                                                                                  |
| HDCP Pass-through            | unterstützt                                                                          |
| CEC Steuerung                | unterstützt                                                                          |
| Hot-plug                     | unterstützt                                                                          |
| Bandbreite                   | 18 Gbit/s                                                                            |
| Unterstützte HDMI Kabellänge | 1080P@60Hz ≤ 10 m<br>4K@60Hz ≤ 5 m                                                   |
| Betriebstemperatur           | -5°C ~ +55°C                                                                         |
| Lagertemperatur              | -25°C ~ +70°C                                                                        |
| Relative Luftfeuchtigkeit    | 10%-90%                                                                              |
| Stromversorgung              | Input: 100V~240V AC; Output: 5V DC 1A                                                |
| Leistungsaufnahme            | 2.5W (max.)                                                                          |
| Maße (BxHxT)                 | 120 x 28 x 84 mm                                                                     |
| Nettogewicht                 | 305 g                                                                                |

A Hinweis: Bitte verwenden Sie für eine zuverlässige Übertragung/Verbindung hoch qualifizierte HDMI-Kabel, die vollständig mit HDMI2.0 kompatibel sind.

### 10. Fehlerbehebung

| Probleme                                              | Mögliche Ursache                                               | Lösung                                                                                                    |
|-------------------------------------------------------|----------------------------------------------------------------|----------------------------------------------------------------------------------------------------|
| Kein Videosignal auf dem Display                      | Die Verbindungskabel sind                                      | Überprüfen Sie, ob die Kabel<br>korrekt angeschlossen und in<br>einwandfreiem Zustand sind.                                                     |
| Kein Ausgangssignal trotz<br>korrektem Eingangssignal | möglicherweise nicht richtig<br>angeschlossen oder beschädigt. |                                                                                                    |
| Display zeigt "kein Signal"                           | Minderwertige Qualität der<br>Verbindungskabel.                | Wechseln Sie die Verbindungs-<br>kabel gegen hochwertige oder<br>setzten Sie zusätzliche aktive<br>Komponenten zur Signalaufberei-<br>tung ein. |
|                                                       | Falsche IR Kommunikations-<br>parameter.                       | Überprüfen Sie die eingestellten<br>Parameter, falls möglich lesen<br>Sie die Befehle neu ein.                                                  |
| IR Steuerung funktioniert nicht.                      | IR Diode sendet nicht.                                         | Anschluss und Diode prüfen<br>(z. B. mit Handykamera).                                                                                          |
|                                                       | Optische Verbindung nicht<br>vorhanden.                        | IR Sender und Empfänger müssen<br>in Sichtverbindung positioniert<br>sein.                                                                      |
| RS232-Kommunikation von und /                         | Falsche RS232 Kommunikations-<br>parameter.                    | Überprüfen Sie die eingestellten<br>Parameter.                                                                                                  |
| oder zum Wiedergabegerät<br>funktioniert nicht.       | RX/TX ist vertauscht.                                          | Je nach Endgerät ist eine Null-<br>modem oder eine 1:1 Verbindung<br>nötig. Testhalber TX/RX tauschen.                                          |
| Das Gerät lädt sich statisch auf.                     | Schlechte Erdung.                                              | Überprüfen Sie die Erdung.                                                                                                    |

### A Hinweis:

Wenn das Problem nach den obigen Schritten zur Fehlerbehebung weiterhin besteht, wenden Sie sich an Ihren Händler oder Händler vor Ort, um weitere Unterstützung zu erhalten.

## 11. CE-Konformitätserklärung

### A Hinweis:

Die aktuelle Inbetriebnahme- und Bedienungsanleitung kann von unserer Webseite heruntergeladen werden: *www.kindermann.com* 

Die aktuell gültige CE-Erklärung kann unter folgender URL eingesehen und heruntergeladen werden: https://shop.kindermann.de/erp/KCO/avs/5/5778/5778000151/12\_Zertifizierungen/CE5778000151.pdf

### 12. Verfügbares Zubehör

- HDMI-Kabel, Typ A, 19-Pin (58090007xx)
- Aktive HDMI-Kabel, Typ A, 19-Pin (5809003 0xx)

Bitte wenden Sie sich an Ihren Händler vor Ort, um weitere Unterstützung oder Lösungen zu erhalten.

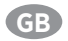

## Table of content

| 1.  | Foreword                              |  |  |
|-----|---------------------------------------|--|--|
| 2.  | Safety Instructions and precautions   |  |  |
| 3.  | Product Introduction 2                |  |  |
|     | 3.1. Features                         |  |  |
|     | 3.2. Scope of delivery 21             |  |  |
| 4.  | Panel description 22                  |  |  |
|     | 4.1. Front panel 22                   |  |  |
|     | 4.2. Rear panel 23                    |  |  |
| 5.  | System Diagram 24                     |  |  |
| 6.  | DIP Switch operation                  |  |  |
|     | 6.1. EDID management                  |  |  |
|     | 6.1.1. Set user defined EDID setting  |  |  |
|     | 6.2. HDCP mode                        |  |  |
| 7.  | System Control Setting                |  |  |
|     | 7.1. SYSTEM ON                        |  |  |
|     | 7.2. SYSTEM OFF                       |  |  |
|     | 7.3. RS232 command settings           |  |  |
|     | 7.3.1. Set the trigger method 28 - 29 |  |  |
|     | 7.3.2. Set CEC control                |  |  |
|     | 7.3.3. RS232 control settings         |  |  |
|     | 7.3.4. IR control settings 31         |  |  |
|     | 7.3.5. Front panel IR learning        |  |  |
|     | 7.3.6. Relay control settings         |  |  |
|     | 7.3.7. Relay port definition          |  |  |
|     | 7.3.8. System commands 33             |  |  |
| 8.  | Firmware upgrade 33                   |  |  |
| 9.  | Technical data                        |  |  |
| 10. | Troubleshooting 35                    |  |  |
| 11. | CE Declaration of Conformity 35       |  |  |
| 12. | Available accessories                 |  |  |

### 1. Foreword

Before using the product, read this manual carefully. The images shown in this manual are for reference only and may differ from the actual product. This manual is for reference only. Contact your local dealer for maintenance assistance.

In a constant effort to improve the product, we reserve the right to change functions or parameters without prior notice or obligation. For the latest information, please contact your local Kindermann dealer.

### 2. 🕂 Safety Instructions and precautions

- Read the operating instructions carefully and keep them in a safe place.
- Carefully unpack the unit and save the original packaging and packing materials for possible future shipment.
- Follow basic safety precautions to reduce the risk of fire, Reduce electric shock and injury to persons.
- Never open or modify the unit. This may result in electric shock or burns.
- The product may only be operated with safety extra-low voltage using the supplied power supply.
- The use of consumables or parts that do not meet the product specifications may result in damage or malfunction.
- Refer all servicing to qualified service personnel.
- The system should only be stored and used in a dry environment.
- Place the unit in a well-ventilated location to prevent damage from overheating.
- Do not use liquid or aerosol cleaners to clean this unit. Always unplug the power cord from the wall outlet before cleaning.
- Unplug the power plug if you are not going to use the product for a long time.
- Notes on the disposal of old equipment: The device may not be disposed of with the househole waste, but must be returned via trade channels.
- Make sure that all components and accessories are included before installation.
- All power switches, plugs, sockets and power cords must be insulated and secure.
- All equipment should be connected before switching on.

### 3. Product Introduction

Thank you for choosing **HDMI Control Basic 4K60**, which is designed for automatic system control and HDMI signal extension in small meeting rooms such as huddle spaces as well as classrooms. The controller supports three system trigger methods, video signal via 5V or TMDS as well as IR signal detection. It automatically activates the technology by transmitting CEC commands, pre-loaded RS232 or IR commands and turns on or off any display or projector connected. A relay control to rise and fall e. g. the projection screen is included additionally. Once the HDMI Control Basic 4K60 can't recognize the video signal or IR commands any more the room will be shut-down after a certain period of time.

#### 3.1 Features

- Media control systems supporting CEC-, RS232-, IR-control and dry-contact closure
- I/Os to supports sensors such as moving sensors, contacts
- Supports up to 4Kx2K@60Hz 4:4:4 HDR10 and Dolby Vision, HDCP 2.2 compliant
- HDCP pass-through or converted to HDCP 1.4 for better compatibility
- Supports 4K to1080P down-scaling
- Comprehensive EDID management with 8 EDID Options for various application
- Built-in signal equalizer, provides capability to use longer range HDMI cable

#### 3.2 Scope of delivery

- 1 x HDMI Control Basic 4K60
- 2 x mounting ears with 4 screws
- 4 x plastic cushions
- 1 x RS232 adapter cable (3-pin to 9-pin SubD)
- 3 x 3-pin terminal blocks
- 1 x IR emitter cable (1.5 m)
- 1 x power supply (12VDC, 1A)
- 1 x user manual

### \land Note:

Please contact your dealer immediately if any damage or missing parts regarding the components are found upon receipt.

### 4. Panel description

### 4.1 Front panel

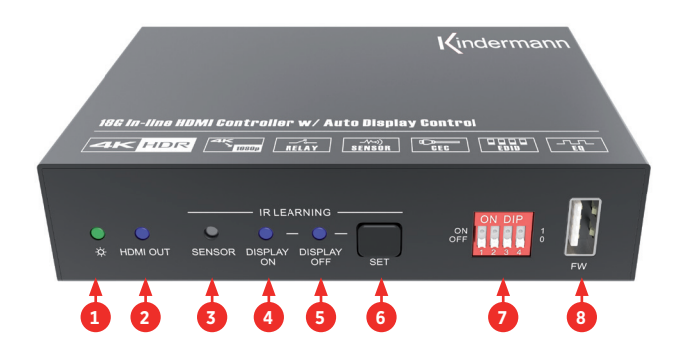

| No. | Name            | Description                                                                                                    |
|-----|-----------------|----------------------------------------------------------------------------------------------------|
| 1   | Power LED       | Illuminates green when power is applied.                                                                                                    |
| 2   | HDMI OUT LED    | Illuminates blue when there is HDMI signal output.                                                                                                |
| 3   | SENSOR          | Built-in IR sensor to receive and learn IR signal.                                                                                                |
| 4   | DISPLAY ON LED  | The LED flashes blue when the controller is in IR learning mode, and it will illuminate constant blue after successfully learning the IR command. |
| 5   | DISPLAY OFF LED | The LED flashes blue when the controller is in IR learning mode, and it will illuminate constant blue after successfully learning the IR command. |
| 6   | Set             | Press the button to enable IR learning mode.<br>Please refer to chapter 7.3.5 for more details.                                                   |
| 7   | DIP switch      | 4-pin DIP switch for EDID setting and HDCP mode selection.                                                                                        |
| 8   | FW              | Type-A USB port for firmware upgrade.                                                                                                    |

### 4.2 Rear panel

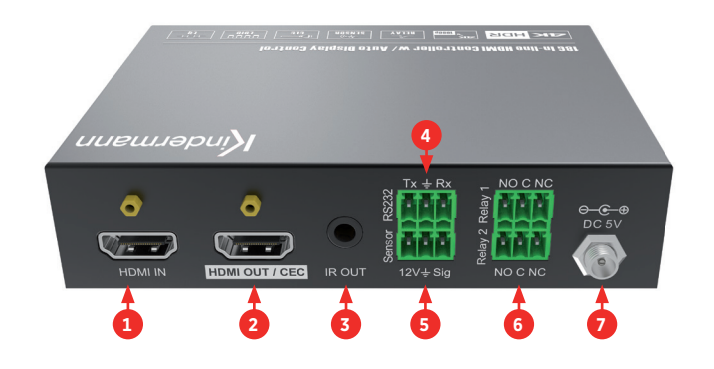

| No. | Name         | Description                                                                                                    |
|-----|--------------|----------------------------------------------------------------------------------------------------|
| 1   | HDMI IN      | Type-A female HDMI input port to connect HDMI source device.                                                                                             |
| 2   | HDMI OUT/CEC | Type-A female HDMI output port to connect HDMI display, supports CEC                                                                                     |
| 3   | IR OUT       | 3.5 mm mini jack to connect the IR emitter to send IR signal.                                                                                            |
| 4   | RS232        | 3-pin terminal block to connect the RS232 control device for programming<br>(e. g. PC) or a device (e. g. projector) to be controlled by RS232 commands. |
| 5   | Sensor       | 3-pin terminal block to connect external sensors, switches, etc. (accessories).                                                                          |
| 6   | Relay 1+2    | Two 3-pin terminal blocks to connect projection screen to be controlled by relays. (NO: normaly Open, C: Common, NC: normaly Close).                     |
| 7   | DC 5V        | DC connector for the power adapter connection.                                                                                                    |

### 5. System Diagram

The following diagram illustrates typical input and output connections utilizing HDMI Control Basic 4K60:

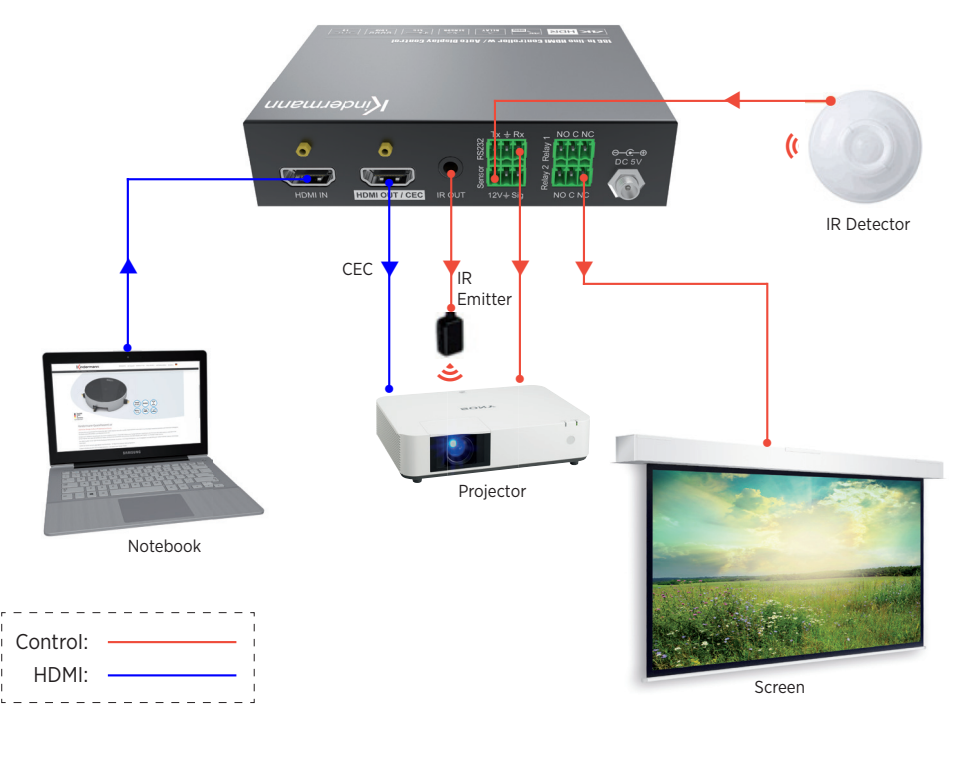

**Note:** For reference only!

### 6. DIP Switch operation

#### 6.1 EDID management

The EDID (Extended Display Identification Data) is used by the source device to match its video resolution with the connected display or projector. By default, the source device obtains its EDID from the connected display. The DIP switch on the front panel can be used to set the EDID to a fixed value to ensure the compatibility in video resolution.

The switch represents "0" when in the lower (OFF) position, and it represents "1" while putting the switch in the upper (ON) position.

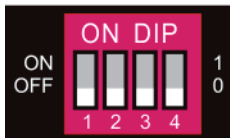

Switch 1-3 are used for EDID setting. The DIP switch status and its corresponding setting are shown at the back of the product.

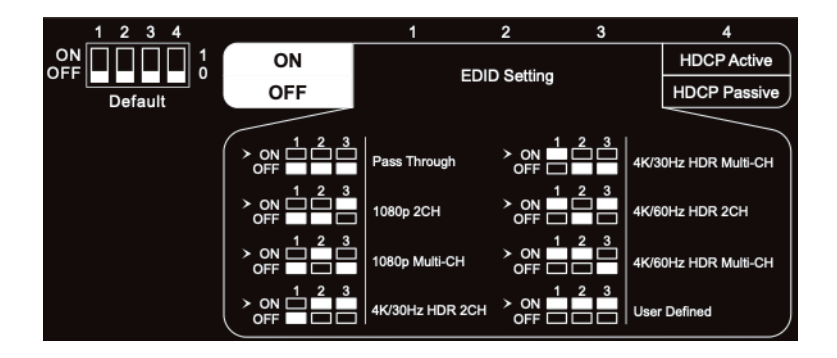

| Switch status | Video resolution                                       | Audio format  |
|---------------|--------------------------------------------------------|---------------|
| 000           | Pass Through                                           |               |
| 001           | 1080P                                                  | 2-channel     |
| 010           | 1080P                                                  | Multi-channel |
| 011           | 3840x2160@30Hz HDR                                     | 2-channel     |
| 100           | 3840x2160@30Hz HDR                                     | Multi-channel |
| 101           | 3840x2160@60Hz HDR                                     | 2-channel     |
| 110           | 3840x2160@60Hz HDR                                     | Multi-channel |
| 111           | User-defined EDID (Upload the EDID by type-A USB port) |               |

## 🕂 Note:

- 2-channell: Supports LPCM 2CH.
- Multi-channel: Supports LPCM 8CH, Dolby TrueHD, DTS-HD, Dolby Digital5.1, DTS 5.1, Dolby Digital Plus.

#### 6.1.1 Set user defined EDID setting

- 1. Rename the user-defined EDID as EC\_11.bin.
- 2. Connect the FW port of the HDMI Control Basic 4K60 to the PC with USB cable and power it. The PC will automatically detect a virtual disk named of "BOOTDISK".
- 3. Double-click to open the disk, a file named "READY.TXT" will be shown.
- 4. Copy the user-defined EDID to the "BOOTDISK" disk.
- 5. Refresh the disk to check whether "READY.TXT" has changed to "SUCCESS.TXT" automatically, if yes, the user-defined EDID was imported successfully.
- 6. Remove the USB cable, and then reboot the controller.
- 7. The new EDID can be used by setting the DIP switch status to "111".

## \land Note:

It might be helpful to store an induvial EDID on the device especially if more than one display from different manufacturers or with different specs are connected, e. g. by using a HDMI splitter. If you have the display available, it is easy to copy the EDID information by using a software like "Moninfo". Install and start the software on your PC, connected it to the Display via HDMI cable and save the gathered EDID information as EC\_11.bin. Please make sure that you have chosen the correct screen when saving the EDID information, e. g. when using a notebook.

### 6.2 HDCP mode

Put switch 4 on "ON" position to select HDCP Active mode, or to "OFF" for HDCP Passive mode

| Switch status | Video resolution  | Audio format                                                                                                    |
|---------------|-------------------|----------------------------------------------------------------------------------------------------|
| OFF (0)       | Passive (Default) | Automatically follows the HDCP version of source device.                                                                                                    |
| ON (1)        | Active            | <ul> <li>If the input video has HDCP content, the HDCP version of HDMI output is HDCP 1.4 for broader video solution.</li> <li>If the input video has no HDCP content, the HDMI output has no HDCP either.</li> </ul> |

## 7. System Control Setting

### 7.1 SYSTEM ON

If the **HDMI Control Basic 4K60** detects a video (TMDS or 5V) or an IR signal it will start and automatically perform the below actions:

- Send CEC ON to turn on display
- Send RS232 ON + delay time (default = 3s, range of 1 to 180s) + user-defined RS232 command to display
- Send IR ON + delay time (default = 3s, range of 1 to 180s) + user-defined IR command to display
- Toggle the state of relay 1 as follow

| L/O state   | Relay state |        |  |
|-------------|-------------|--------|--|
| 1/O State   | NO          | NC     |  |
| On (closed) | closed      | open   |  |
| Off (open)  | open        | closed |  |

### 7.2 SYSTEM OFF

If the **HDMI Control Basic 4K60** detects that all input source devices are removed or it doesn't receive an IR signal within the delay time the system will switch off and automatically perform the below actions:

- Send CEC TV Off to turn off the display
- Send the stored RS232 TV Off command (It can be repeated, please check 7.3.3)
- Send the stored IR TV Off command (It can be repeated, please check 7.3.4)
- Toggle the state of relay 2 (please refer to the above table)

<u>∧ Note:</u> The delay time for "System off" is set to 10 minutes by default, it can be set between 5 and 180 minutes, please check 7.3.1.

### 7.3 RS232 command settings

The trigger methods of SYSTEM ON / OFF, CEC, RS232, IR and relay control actions can be set by RS232 commands.

A RS232 control software (e. g. Docklight or Hterm) needs to be installed on a PC to program the device. After installing the software, please set the parameters of COM port correctly to program the HDMI Control Basic 4K60.

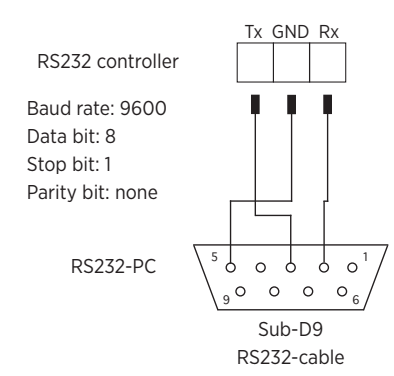

### \land Note:

If your device requires a delimiter but offers ASCII commands only, you have 'translate' them to HEX by using a program like Docklight and complement the HEX comand with the delimiter.

#### 7.3.1 Set the trigger method

| Command          | Function                                                                                                    |                                                    | Feedback/Explanation/Example                                         |  |
|------------------|----------------------------------------------------------------------------------------------------|----------------------------------------------------|----------------------------------------------------------------------|--|
|                  | Set the trigger method to perform SYSTEM ON.                                                                                                    |                                                    |                                                                      |  |
|                  | X Description                                                                                                    |                                                    | SYSONMETH1.                                                          |  |
|                  | 0                                                                                                    | Detects IR signal                                  |                                                                      |  |
| SYSONMETH[X].    | 1                                                                                                    | Detects HDMI video signal<br>(default 5V, or TMDS) |                                                                      |  |
|                  | 2                                                                                                    | Detects IR or video signal                         | A video or IR signal has been set as                                 |  |
|                  |                                                                                                    |                                                    |                                                                      |  |
|                  | Set the tr                                                                                                    | igger method to perform SYSTEM OFF                 |                                                                      |  |
|                  | х                                                                                                    | Description                                        | SYSOFFMETH1.                                                         |  |
|                  | 0                                                                                                    | Detects IR signal                                  |                                                                      |  |
| SYSOFFMETH[X].   | 1                                                                                                    | Detects HDMI video signal<br>(default 5V or TMDS)  |                                                                      |  |
|                  | 2                                                                                                    | Detects IR or video signal                         | A missing video or IR signal has                                     |  |
|                  |                                                                                                    |                                                    | been set as trigger for SYSTEM OFF.                                  |  |
|                  | Set the system off delay time to XXXXX (default<br>10mins = 00600 at a range of 5 to 180mins).<br>When no HDMI video signal has been detected,<br>the system will go off after the delay time. |                                                    |                                                                      |  |
|                  |                                                                                                    |                                                    |                                                                      |  |
|                  |                                                                                                    |                                                    | The delay time related to the HDMI                                   |  |
|                  |                                                                                                    |                                                    | signal has been set to 300 seconds.                                  |  |
|                  | Set the system off delay time to XXXXX (default<br>10mins = 00600 at a range of 5 to 180mins).<br>When no IR signal has been detected, the sys-<br>tem will go off after the delay time.       |                                                    | NOIRDLY:00300.                                                       |  |
| NOIRDLY:[XXXXX]. |                                                                                                    |                                                    | The delay time related to the IR signal has been set to 300 seconds. |  |
|                  | Set the HDMI video signal trigger condition                                                                                                    |                                                    | 5VORTMDS0.                                                           |  |
| 5VORTMDS[X]      | х                                                                                                    | Description                                        |                                                                      |  |
|                  | 0                                                                                                    | Detects 5V signal (hot plug)                       | Recognizes an active source by its                                   |  |
|                  | 1                                                                                                    | Detects TMDS signal (video)                        | hotplug or video signal                                              |  |
| GSYSONMETH.      | Report the trigger method of SYSTEM ON.                                                                                                    |                                                    | VIDEO TRIGGER FOR SYSTEM ON!                                         |  |
| GSYSOFFMETH.     | Report the trigger method of SYSTEM OFF.                                                                                                    |                                                    | NO VIDEO TRIGGER FOR SYSTEM<br>OFF!                                  |  |
| GNOSIGDLY.       | Report the delay time of SYSTEM OFF when the controller detects no input source signal (5V/ TMDS).                                                                                             |                                                    | DETECT NOSIGNAL DELAY TIME<br>300S!                                  |  |

| GNOIRDLY.  | Report the delay time of SYSTEM OFF when the controller detects no IR sensor signal. | DETECT NO IR DELAY TIME 300S! |
|------------|--------------------------------------------------------------------------------------|-------------------------------|
| G5VORTMDS. | Report the detection method of input source.<br>5V/TMDS                              | DETECT INPUT SOURCE USE 5V!   |

### 7.3.2 Set CEC control

| Command    | Function                    | Feedback/Example      |
|------------|-----------------------------|-----------------------|
| CECON.     | Enable CEC                  | OPEN CEC FUNCTION!    |
| CECOFF.    | Disable CEC                 | CLOSE CEC FUNCTION!   |
| GCECSTAUS. | Report CEC state            | CEC FUNCTION IS OPEN! |
| TVON.      | Turn on display (e. g. TV)  | CEC TV POWER ON!      |
| TVOFF.     | Turn off display (e. g. TV) | CEC TV POWER OFF!     |

#### 7.3.3 RS232 control settings

| Command          | Function                                                                                                    |                                                                                                    | Feedback/Explanation/Example                                                             |
|------------------|----------------------------------------------------------------------------------------------------|----------------------------------------------------------------------------------------------------|------------------------------------------------------------------------------------------|
|                  | When detecting a trigger signal, automatically<br>send ASCII command XXX to the third-party<br>device (e. g. projector) whose baud rate is X. |                                                                                                    | RS2320N/+3:123abc                                                                        |
|                  | х                                                                                                    | Baud rate                                                                                                    | Send the ASCII command "123abc"<br>to the third-party device whose<br>baud rate is 9600. |
| RS232ON/+[X]:XXX | 1                                                                                                    | 2400                                                                                                    |                                                                                          |
|                  | 2                                                                                                    | 4800                                                                                                    |                                                                                          |
|                  | 3                                                                                                    | 9600                                                                                                    |                                                                                          |
|                  | 4                                                                                                    | 19200                                                                                                    |                                                                                          |
|                  | 5                                                                                                    | 38400                                                                                                    |                                                                                          |
|                  | 6                                                                                                    | 57600                                                                                                    |                                                                                          |
|                  | 7                                                                                                    | 115200                                                                                                    |                                                                                          |
| RS232ON/-[X]:XXX |                                                                                                    |                                                                                                    | RS232ON/-3:30 31 32                                                                      |
|                  | vynen det<br>cally senc<br>device (e.                                                                                                    | ecting a triggering signal, automati-<br>I HEX command XXX to the third-party<br>g. projector) whose baud rate is X. | Send the HEX command "30 31 32" to the third-party whose baud rate is 9600.              |

| Command           | Function                                                                                                    |                                                  | Feedback/Explanation/Example                                                                                                    |  |
|-------------------|----------------------------------------------------------------------------------------------------|--------------------------------------------------|----------------------------------------------------------------------------------------------------|--|
|                   | When not detecting any trigger signal,<br>automatically send ASCII command XXX to the<br>third-party device (e. g. projector) whose baud<br>rate is X. |                                                  | RS2320FF/+3:123abc                                                                                                    |  |
| RS232OFF/+[X]:XXX |                                                                                                    |                                                  | Send the ASCII command "123abc" to the third-party whose baud rate is 9600.                                                                                                    |  |
|                   | When not                                                                                                    | t detecting any trigger signal,                  | RS2320FF/-3:30 31 32                                                                                                    |  |
| RS232OFF/-[X]:XXX | automatically send HEX command XXX to the<br>third-party device (e. g. projector) whose baud<br>rate is X.                                             |                                                  | Send the HEX command "30 31 32" to the third-party whose baud rate is 9600.                                                                                                    |  |
|                   | Set the user-defined ASCII command to send                                                                                                    |                                                  | RS232USER/+3:123abc                                                                                                    |  |
| RS232U/+[X]:XXX   | to the thi<br>baud rate                                                                                                    | rd-party device (e. g. projector) whose<br>is X. | Send the HEX command "30 31 32"<br>to the third-party whose baud rate<br>is 9600.<br>RS232USER/+3:123abc<br>Send the user-defined command<br>"123abc" to the third-party whose<br>baud rate is 9600.<br>RS232USER/-3:30 31 32<br>Send the user-defined command<br>"30 31 32" to the third-party whose<br>baud rate is 9600.<br>RS232DLY:003.<br>Set the delay time between RS232<br>ON and RS232 USER to 3 seconds.<br>RS232PCS1. |  |
|                   | Set the us                                                                                                    | ser-defined HEX command to send to               | RS232USER/-3:30 31 32                                                                                                    |  |
| RS232U/-[X]:XXX   | the third-party device (e. g. projector) whose<br>baud rate is X.                                                                                      |                                                  | Send the user-defined command<br>"30 31 32" to the third-party whose<br>baud rate is 9600.                                                                                                    |  |
|                   | Set the sending interval time between RS232 ON and RS232 USER to XXX (default 3s =003, range of 1 to 180s).                                            |                                                  | RS232DLY:003.                                                                                                    |  |
| RS232DLY:[XXX].   |                                                                                                    |                                                  | Set the delay time between RS232<br>ON and RS232 USER to 3 seconds.                                                                                                    |  |
|                   | Set the number of RS232 OFF commands send to X.                                                                                                    |                                                  | RS232PCS1.                                                                                                    |  |
| DC373DCCEV1       | х                                                                                                    | Description                                      |                                                                                                    |  |
| RSZSZPCS[X].      | 0                                                                                                    | 1 time                                           |                                                                                                    |  |
|                   | 1                                                                                                    | 2 times                                          | Send the OFF command 2 times.                                                                                                    |  |
|                   | Set sending interval of RS232 OFF to XX<br>(default 2s = 02, range of 1 to 10s).                                                                       |                                                  | RS2320FFINT:02.                                                                                                    |  |
| RS232OFFINT:[XX]. |                                                                                                    |                                                  | Set the delay between sending the OFF command to 2 seconds.                                                                                                    |  |
|                   | Doport th                                                                                                    | RS232DLY:003.                                    |                                                                                                    |  |
| GRS232DLY.        | Report the sending interval time between RS232<br>ON and RS232 USER.                                                                                   |                                                  | The delay time has been set to 3 seconds.                                                                                                    |  |
| GRS232PCS.        |                                                                                                    |                                                  | RS232PCS1.                                                                                                    |  |
|                   | Report th                                                                                                    | e sending number of RS232 OFF.                   | The OFF command will be sent two times.                                                                                                    |  |
| GRS2320FFINT.     | Report the delay between the two RS232 OFF                                                                                                    |                                                  | RS2320FFINT:02.                                                                                                    |  |
|                   |                                                                                                    |                                                  | The delay has been set to 2 seconds.                                                                                                    |  |

#### 7.3.4 IR control settings

| Command        | Function                              | l                                                                            | Feedback/Explanation/Example                                   |  |
|----------------|---------------------------------------|------------------------------------------------------------------------------|----------------------------------------------------------------|--|
|                | Learns the IR command from IR remote. |                                                                              |                                                                |  |
|                | х                                     | Description                                                                  | IRSTUDY0.                                                      |  |
|                | 0                                     | Study IR TV PWR Off                                                          |                                                                |  |
| IRSTUDY[X].    | 1                                     | Study IR TV PWR On                                                           |                                                                |  |
|                | 2                                     | Study IR User                                                                | Ready to program the IR OFF com-                               |  |
|                |                                       |                                                                              | mand for the next 10 seconds from receiving the reply above.   |  |
|                | Send the IR commands.                 |                                                                              |                                                                |  |
|                | Х                                     | Descritption                                                                 | IRSENDO.                                                       |  |
| IRSEND[X].     | 0                                     | Send IR TV PWR Off                                                           |                                                                |  |
|                | 1                                     | Send IR TV PWR On                                                            | Cond the OFF commond via ID                                    |  |
|                | 2                                     | Send IR User                                                                 | Send the OFF command via IR.                                   |  |
| IRDLY:[XXX].   | Set the se<br>and IR US               | ending interval time between IR ON<br>SER to XXX (default 3s = 003, range of | IRDLY:003.                                                     |  |
|                | 1 to 180s)                            |                                                                              | Set the delay to 3 seconds                                     |  |
|                | Send the OFF command X time(s).       |                                                                              |                                                                |  |
|                | Х                                     | Description                                                                  | IRPCS1.                                                        |  |
| IRPCS[X].      | 0                                     | 1 time                                                                       |                                                                |  |
|                | 1                                     | 2 times                                                                      | Send OFF command 2 times.                                      |  |
|                |                                       |                                                                              | IROFFINT:02.                                                   |  |
| IROFFINT:[XX]. | (default 2                            | Ps = 02, range of 1 to 10s).                                                 | Set the delay between sending the OFF command to 2 seconds.    |  |
|                | Devente                               |                                                                              | IRDLY:003.                                                     |  |
| GIRDLY.        | and IR USER.                          |                                                                              | The delay between IR ON and IR USER has been set to 3 seconds. |  |
| GIRPCS.        |                                       |                                                                              | IRPCS1.                                                        |  |
|                | Report th                             | e sending number of IR OFF.                                                  | The number of sending the IR OFF command has ben set to two.   |  |
| GIROFFINT.     | Report th                             | e delay between the two IR                                                   | IROFFINT:02.<br>The delay has been set to 2 seconds.           |  |
|                | command                               | ds.                                                                          |                                                                |  |

#### 7.3.5 Front panel IR learning

Besides configuring IR control by RS232 commands those can be learned from IR remote directly by using the SET button on the front panel.

Please proceed according the steps below to learn IR commands from IR remote:

#### Step 1:

- Press SET to choose DISPLAY ON or DISPLAY OFF command to be set.
- **DISPLAY ON LED:** Flashing indicates that DISPLAY ON mode is selected.
- DISPLAY OFF LED: Flashing indicates that DISPLAY OFF mode is selected.

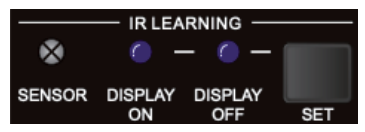

#### Step 2:

Point the IR remote to the SENSOR and press the respective button on the IR remote.

#### Step 3:

The DISPLAY ON or DISPLAY OFF LED will stop flashing and remain lit to indicate that IR command has been learnt.

#### Step 4:

Press and hold the SET button for 5 seconds to learn user-defined IR command. Both DISPLAY ON and DISPLAY OFF LEDs are flashing. Repeat step 2, both LEDs will stop flashing and remain lit to indicate that IR command has been learnt.

#### Step 5:

The IR learning mode will self-terminate after 10 seconds of inactivity. Both LEDs will expire.

| Command          | Function                                         | Feedback/Explanation/Example   |
|------------------|--------------------------------------------------|--------------------------------|
| RELAY1COT:[XXX]. | Set the Relay 1 dwell time to XXX (default 10s = | RELAY1COT:010.                 |
|                  | 010, range of 5 to 1805).                        | Set RELAY 1 dwell time to 10S. |
| RELAY2COT:[XXX]. | Set the Relay 2 dwell time to XXX (default 10s = | RELAY2COT:010.                 |
|                  | 010, range of 3 to 180s).                        | Set RELAY 2 dwell time to 10S. |
| GRELAY1COT.      | Report Relay 1 dwell time.                       | RELAY 1 TIME DELAY TIME 10S!   |
| GRELAY2COT.      | Report Relay 1 dwell time.                       | RELAY 2 TIME DELAY TIME 10S!   |

#### 7.3.6 Relay control settings

#### 7.3.7 Relay port definition

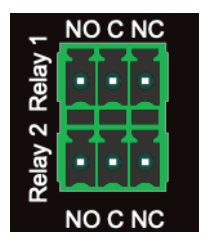

When the **HDMI Control Basic 4K60** initiates SYSTEM ON, the Relay 1 port will perform the following actions:

- 1. The NO connection closes, and NC connection opens.
- 2. When the dwell time is over, the NO connection opens, and NC connection closes.

When the **HDMI Control Basic 4K60** initiates SYSTEM OFF, the Relay 2 port will perform the following actions:

- 1. The NO connection closes, and NC connection opens.
- 2. When the dwell time is over, the NO connection opens, and NC connection closes.

| Command      | Function                                   | Feedback                                                      |
|--------------|--------------------------------------------|---------------------------------------------------------------|
| RST.         | Reset to factory default.                  | Factory Default!                                              |
| SCALERON.    | Enable 4K to 1080P down-scaling function.  | OPEN DOWN SCALER FUNCTION!                                    |
| SCALEROFF.   | Disable 4K to 1080P down-scaling function. | CLOSE DOWN SCALER FUNCTION!                                   |
| GDOWNSCALER. | Danauk daum aading stakus                  | DOWN SCALER FUNCTION IS OPEN!                                 |
|              | Report down-scaling status.                | DOWN SCALER FUNCTION IS<br>CLOSE!                             |
| GEDIDMODE.   | Report EDID settings (DIP switch)          | EDID:PASS THROUGH                                             |
| GHDCPMODE.   | Report HDCP settings (DIP switch)          | HDCP:PASSIVE!                                                 |
| GALLINFO.    | Report all device information.             | Unit: Kindermann HDMI Control<br>Basic 4K60<br>FW: V1.0.0<br> |

#### 7.3.8 System commands

### 8. Firmware upgrade

Please follow the steps below to upgrade the firmware by the USB FW port on the front panel:

- 1. Prepare the latest upgrade file (.bin) and rename it as "FW\_MERG.bin".
- 2. Connect the **HDMI Control Basic 4K60** to a PC via USB cable and power it on. The PC will automatically detect a U-disk named of "BOOTDISK".
- 3. Open the U-disk, a file named of "READY.TXT" will be shown.
- 4. Copy the upgrade file (.bin) to "BOOTDISK"
- 5. Refresh the disk to check whether "READY.TXT" has changed to "SUCCESS.TXT" automatically, if yes, the firmware upgrade was successfully. Otherwise please check the above description and repeat.
- 6. Remove the USB cable, and then reboot the controller.

## 9. Technical data

| Video input                 |                                                                                    |
|-----------------------------|------------------------------------------------------------------------------------|
| Connector                   | 1x HDMI type-A (19-pin)                                                            |
| Video resolution            | Up to 4Kx2K@60Hz 4:4:4 8bit                                                        |
| Video output                |                                                                                    |
| Connector                   | 1x HDMI type-A (19-pin), CEC support                                               |
| Video resolution            | Up to 4Kx2K@60Hz 4:4:4 8bit                                                        |
| Control                     |                                                                                    |
| Control                     | 1x SET button, 1x 4-pin DIP switch, 1x IR OUT,<br>1x RS232, 1x sensor In, 2x relay |
| Connector                   | 1x USB type A, 1x 3.5 mm mini jack (IR),<br>4x 3-pin terminal block                |
| General                     |                                                                                    |
| HDMI standard               | 2.0                                                                                |
| HDCP version                | 2.2                                                                                |
| HDCP pass-through           | supported                                                                          |
| CEC control                 | supported                                                                          |
| Hot plug                    | supported                                                                          |
| Bandwidth                   | 18 Gbit/s                                                                          |
| HDMI cable length supported | 1080P@60Hz ≤ 10 m<br>4K@60Hz ≤ 5 m                                                 |
| Operation temperature       | -5°C ~ +55°C                                                                       |
| Storage temperature         | -25°C ~ +70°C                                                                      |
| Relative humidity           | 10%-90%                                                                            |
| Power supply                | Input: 100V-240V AC; Output: 5V DC 1A                                              |
| Power consumption           | 2.5W (max.)                                                                        |
| Dimensions (WxHxD)          | 120 x 28 x 84 mm                                                                   |
| Net weight                  | 305 g                                                                              |

**Note:** Please use high-quality HDMI cables which are fully compliant with HDMI2.0 for reliable transmission and connection.

### 10. Troubleshooting

| Problem                                        | Possible cause                             | Possible solution                                                                                         |
|------------------------------------------------|--------------------------------------------|----------------------------------------------------------------------------------------------------|
| No video signal on the display                 | The connection cables may not              | e connected properly or may e damaged Check that the cables are correctly connected and in good condition |
| No output signal despites correct input signal | be connected properly or may<br>be damaged |                                                                                                    |
| Display shows "no signal"                      | Poor quality of the connecting cables      | Replace the connecting cables with high-quality cables                                                    |
|                                                | Wrong IR communication para-<br>meters     | Check communcation parameters                                                                             |
| IR control doesn't work                        | IR Emitter doesn't work                    | Check connector as well as IR<br>Emitter e. g. by using a camera                                          |
|                                                | No optical connection with sensor          | Place the emitter directly on the devices sensor                                                          |
|                                                | Wrong RS232 communication<br>parameters    | Check communcation parameters                                                                             |
| RS232 communication doesn't work               | Wrong pins used at the cables              | Check the pinning, depending to<br>your device RX and TX might have<br>different positions                |
| The device charges itself statically           | Bad grounding                              | Check the grounding                                                                                       |

# 🕂 Note:

If the problem persists after following the troubleshooting steps above, contact your local dealer or distributor for further assistance.

### 11. CE Declaration of Conformity

### \Lambda Note:

The current commissioning and operating instructions can be downloaded from our website: www.kindermann.com

The currently valid CE declaration can be viewed and downloaded at the following URL: https://shop.kindermann.de/erp/KCO/avs/5/5778/5778000151/12\_Zertifizierungen/CE5778000151.pdf

### 12. Available accessories

- HDMI-cable, type A, 19-pin (58090007xx)
- Active HDMI-cable, type A, 19-pin (58090030xx)

Please contact your local dealer for further support or solutions.

5778 000 151 D/GB 2020-07

Änderungen vorbehalten

Printed in Germany

 $Kindermann\,GmbH\cdot Mainparkring\, 3\cdot D-97246\,Eibelstadt\cdot E-Mail:\,info@kindermann.de\cdot www.kindermann.com, Status and Status and Status$